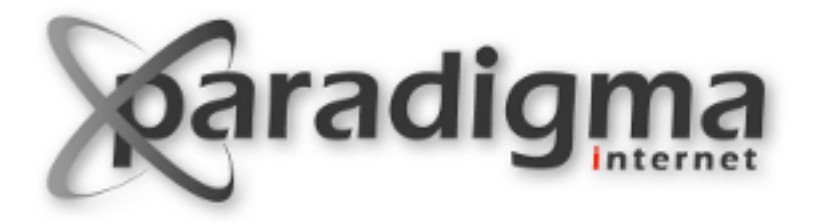

#### **Viewlets**

#### Módulo 8 Viewlets

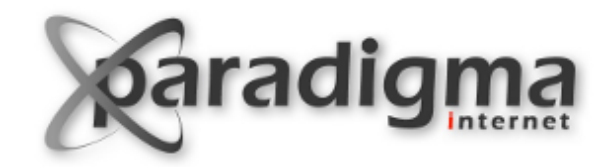

# Viewlets >> O que são?

Uma viewlet é um fragmento que irá renderizar uma parte da página HTML.

Viewlets provêem uma maneira prática de customizar a aparência do Plone.

Cada Viewlet é associada um Viewlet Manager.

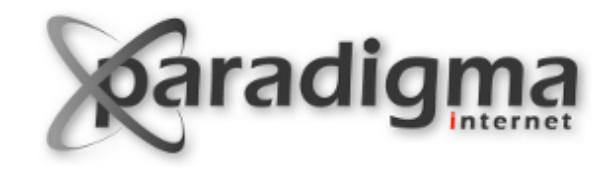

# Viewlets > Características

São administradas usando /@@manage-viewlets

Podem ser acionadas e escondidas usando @@manageviewlets (TTW).

Podem ser reordenadas.

Podemos registrar novas viewlets e sobrescrever as viewlets já existentes usando nosso tema.

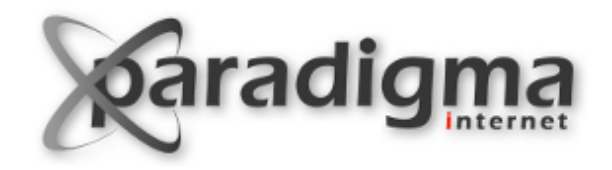

Em um site Plone padrão, utilize /@@manage-viewlets para visualizar as viewlets.

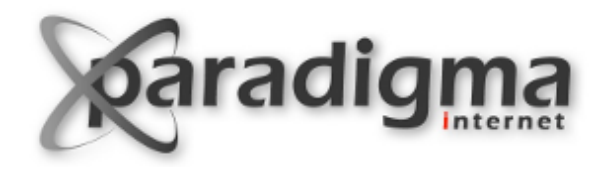

Ainda no site Plone padrão, reordene a viewlet **plone.global\_sections** para que a mesma apareça acima da viewlet **plone.personal\_bar**.

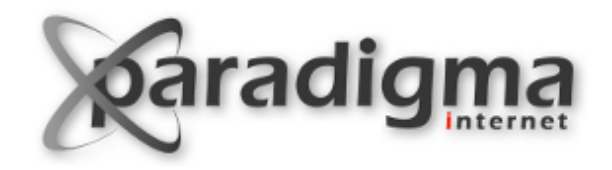

Utilize o **ploneCustom.css** em portal\_skins para remover o espaço entre a viewlets **plone.global\_sections** e **plone.personal\_bar**.

![](_page_6_Picture_0.jpeg)

### z3c.jbot

#### Módulo 8 Viewlets

![](_page_7_Picture_0.jpeg)

# z3c.jbot (1)

Um pacote que nos permite customizar de forma fácil templates e imagens.

Já vem instalado por padrão em um pacote gerado usando o esqueleto diazotheme do ZopeSkel.

Podemos customizar Viewlets facilmente utilizando z3c.jbot.

![](_page_8_Picture_0.jpeg)

# z3c.jbot (2)

No caso do nosso pacote, para substituir um template/ imagem, basta adicioná-lo na pasta **template\_overrides**.

O nome do arquivo deverá ser o seu nome canônico, que é definido como o caminho relativo ao pacote em que ele está contido. Por exemplo:

Para sobrescrever o template footer.pt que está em /plone/app/layout/ viewlets/footer.pt, usaremos o nome:

plone.app.layout.viewlets.footer.pt

![](_page_9_Picture_0.jpeg)

# Exemplo

Observe que o pacote criado pelo ZopeSkel sobrescreve o template footer.pt, que é responsável por renderizar a viewlet **plone.footer**.

Crie o footer para o seu site editando esse template (na pasta **template\_overrides**).

![](_page_10_Picture_0.jpeg)

# z3c.jbot x portal\_skins

Podemos utilizar o z3c.jbot para substituir qualquer template, inclusive aqueles contidos no portal\_skins.

![](_page_11_Picture_0.jpeg)

Usar z3c.jbot para customizar o seguinte trecho (aparece no final de qualquer página do portal):

Impulsionado por Plone e Python

O nome do template em questão é colophon.pt, ele está localizado em plone/app/layout/viewlets/colophon.pt

Colocar o seguinte trecho: "Desenvolvido por [Nome de vocês]".

Obs: Necessita reiniciar a instância para que o novo arquivo seja identificado.

![](_page_12_Picture_0.jpeg)

Customize o *breadcrumbs* (navegação estrutural) do Plone substituindo o separador / (barra) pelo separador > (maior).

Dica: Para encontrar o template correspondente, utilize a pesquisa do Sublime Text.

![](_page_13_Picture_0.jpeg)

## **Perguntas?**